# Video-system and Laser BBA

### **Short Intro**

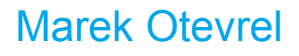

29.01.2015

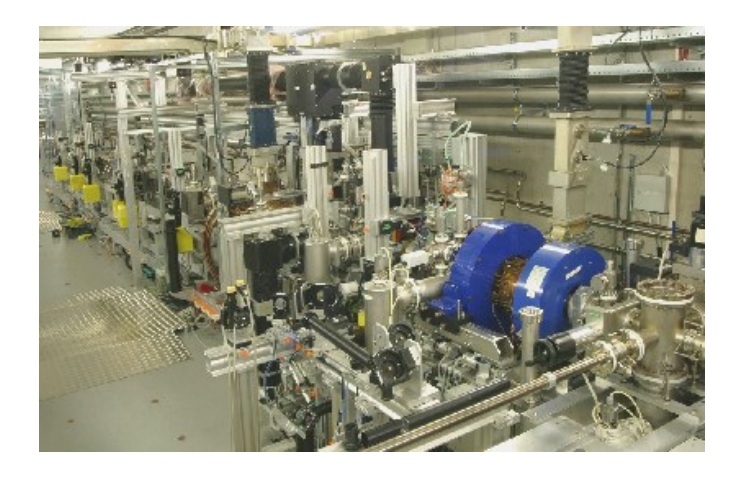

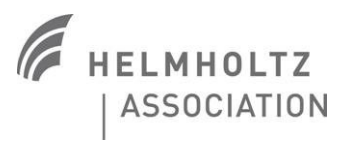

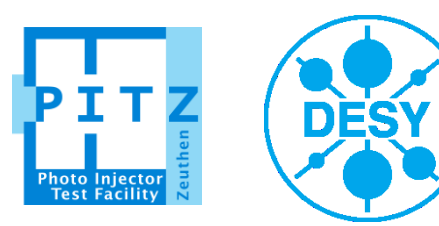

# Video system

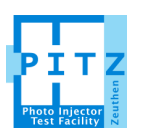

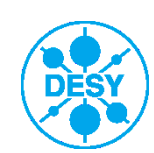

### Video system: The Sattinger's law of electronics: Switch on the camera!

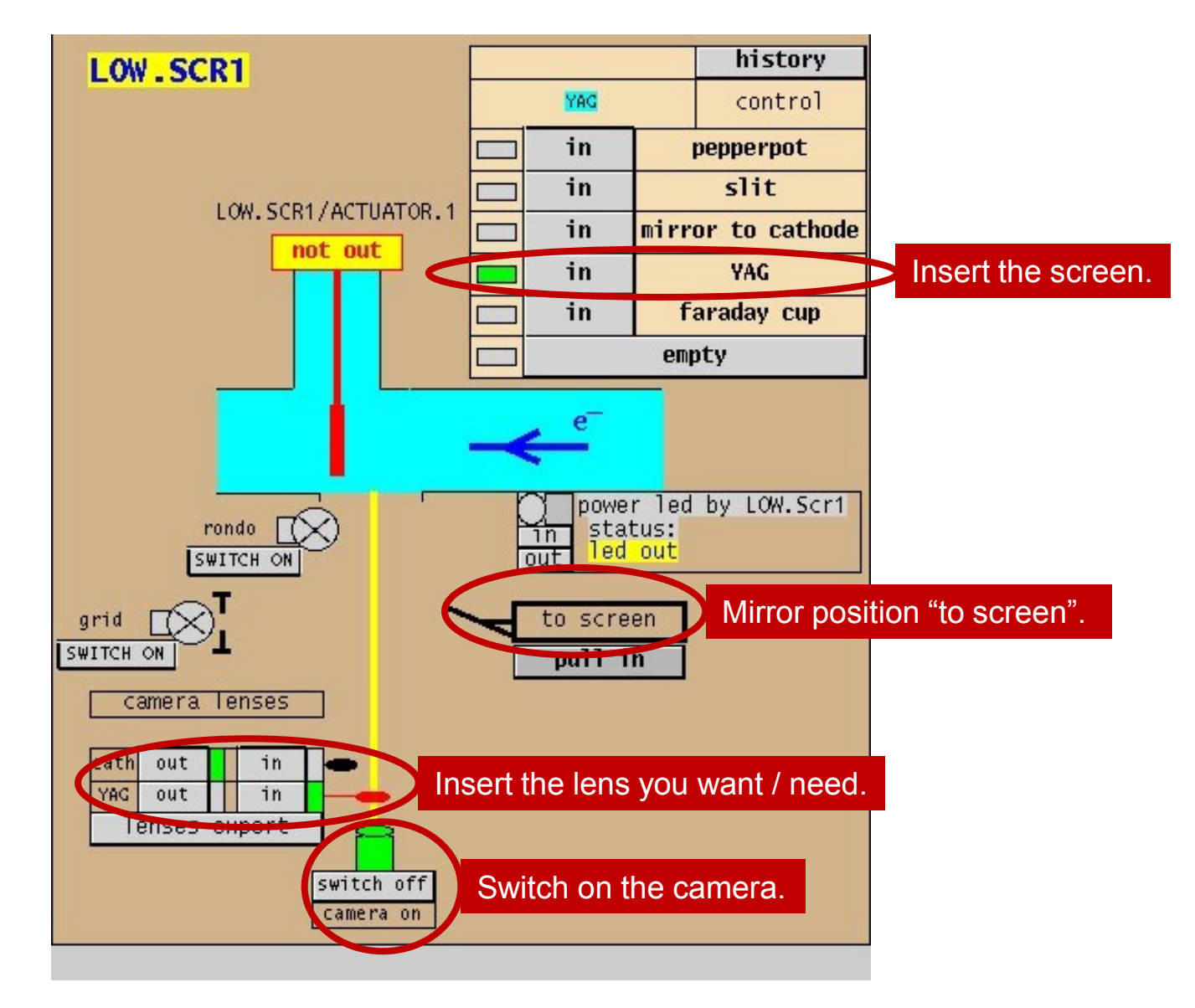

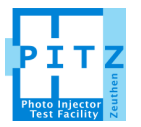

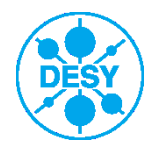

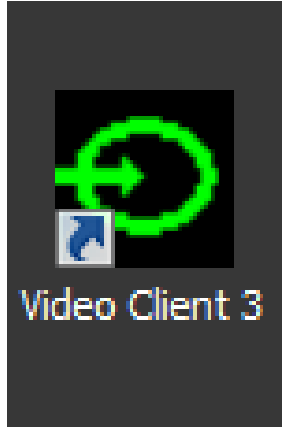

| 🕘 AVINE Vi    | ideo Client 3 - o   | empty image                    |                         |                       |                          |                    |               |
|---------------|---------------------|--------------------------------|-------------------------|-----------------------|--------------------------|--------------------|---------------|
| Application   | Image Backgro       | ound <u>V</u> iew <u>H</u> elp | )                       |                       |                          |                    |               |
| – Toolbar –   | x-Scale (mm/px)     | ) <x> (px)</x>                 | x RMS (px)              |                       | Live long, Searce.       |                    |               |
| Override      | (unset)             | 0.500000                       | 221.70232<br>u BMS (py) | Normalization         | FG1L.R2J: Not Connected  | Switch             | DAQ Discard   |
| Scale         | (unset)             | 0.500000                       | 165.69928               | X-Ray Filtering       | 0.000000                 | Poll Mode          | DAQstart      |
|               | Background<br>empty | ]                              |                         | [ Browse              | ndividual Images ]       | Snap Image         |               |
|               | 1.(                 | 10                             |                         |                       |                          |                    |               |
|               |                     |                                |                         |                       |                          |                    |               |
|               | _                   |                                |                         |                       |                          |                    |               |
|               |                     |                                |                         |                       |                          |                    |               |
|               |                     |                                |                         |                       |                          |                    |               |
| 1.00          | +3                  | 83.000                         |                         |                       |                          |                    |               |
|               |                     |                                |                         |                       |                          |                    |               |
|               |                     |                                |                         |                       |                          |                    |               |
|               |                     |                                |                         |                       |                          |                    |               |
|               |                     |                                |                         |                       |                          |                    |               |
|               |                     |                                |                         |                       |                          |                    |               |
|               |                     |                                |                         |                       |                          |                    |               |
|               |                     |                                |                         |                       |                          |                    |               |
|               |                     |                                |                         |                       |                          |                    |               |
|               |                     |                                |                         |                       |                          |                    |               |
|               |                     |                                |                         |                       |                          | -                  |               |
|               |                     |                                |                         |                       |                          |                    |               |
|               |                     |                                |                         |                       |                          |                    |               |
|               |                     |                                |                         |                       |                          |                    |               |
|               |                     |                                |                         |                       |                          |                    |               |
|               |                     |                                |                         |                       |                          |                    |               |
|               |                     |                                |                         |                       |                          |                    |               |
|               |                     |                                |                         |                       |                          |                    |               |
|               |                     |                                |                         |                       |                          |                    |               |
|               |                     |                                |                         |                       |                          |                    |               |
|               |                     |                                |                         |                       |                          |                    |               |
| [26.01.2015 1 | 4:43:30:801] Ba     | ckground was clea              | red, because addr       | ess of live image sou | rce was changed by user. | Polled/Dropped Fra | ames: -/- (%) |

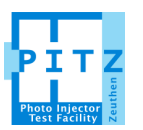

| 🕘 AVINE V   | /ideo Client 3            | 8 - empty image                 |                   |                        |                           |         |                 |          |
|-------------|---------------------------|---------------------------------|-------------------|------------------------|---------------------------|---------|-----------------|----------|
| Application | <u>I</u> mage <u>B</u> ad | kground <u>V</u> iew <u>H</u> e | lp                |                        |                           |         |                 |          |
| 1           | x-Scale (mm               | /px) <x> (px)</x>               | x RMS (px)        |                        | Live Image Source:        |         |                 |          |
| Override    | lunset                    | JU.500000                       | 221.70232         | Normalization          | FG1L.R2J: Not Connected   |         | itch            |          |
| Scale       | y-Scale (mm               | /px) <y> (px)</y>               | y RMS (px)        |                        | FF: Sum of Pixels         |         |                 |          |
|             | l(unset)                  | Ju.500000                       | 165.63326         | X-Ray Filtering        | 10.000000                 | Poll    |                 | DAUstart |
|             | Background<br>empty       |                                 |                   | [ Browse               | Individual Images    1    | Snap    | lmage           |          |
|             |                           | 1.00                            |                   |                        |                           |         | _               |          |
|             |                           |                                 |                   |                        |                           |         |                 |          |
|             |                           |                                 |                   |                        |                           |         |                 |          |
| 1.00        |                           | +383.000                        |                   |                        |                           |         |                 |          |
|             |                           |                                 |                   |                        |                           |         |                 |          |
|             |                           |                                 |                   |                        |                           |         |                 |          |
|             |                           |                                 |                   |                        |                           |         |                 |          |
|             |                           |                                 |                   |                        |                           |         |                 |          |
|             |                           |                                 |                   |                        |                           |         |                 |          |
|             |                           |                                 |                   |                        |                           |         |                 |          |
|             |                           |                                 |                   |                        |                           |         |                 |          |
|             |                           |                                 |                   |                        |                           |         |                 |          |
|             |                           |                                 |                   |                        |                           |         |                 |          |
|             |                           |                                 |                   |                        |                           |         |                 |          |
|             |                           |                                 |                   |                        |                           |         |                 |          |
|             |                           |                                 |                   |                        |                           |         |                 |          |
|             |                           |                                 |                   |                        |                           |         |                 |          |
|             |                           |                                 |                   |                        |                           |         |                 |          |
|             |                           |                                 |                   |                        |                           |         |                 |          |
| [26.01.2015 | 14:43:30:801]             | Background was cle              | eared, because ad | dress of live image so | urce was changed by user. | Polled/ | Dropped Frames: | -/- (%)  |

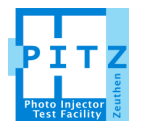

|                                                                                                    |                   | /ideo Client 3 - er                                                               | npty image                                                                                                    |                                                       |                                                                                 |                |                       |                                   | _   |
|----------------------------------------------------------------------------------------------------|-------------------|-----------------------------------------------------------------------------------|----------------------------------------------------------------------------------------------------|-------------------------------------------------------|---------------------------------------------------------------------------------|----------------|-----------------------|-----------------------------------|-----|
|                                                                                                    | Application       | Image <u>B</u> ackgrou                                                            | nd <u>V</u> iew <u>H</u> elp                                                                                                   |                                                       |                                                                                 |                |                       |                                   |     |
|                                                                                                    | Override<br>Scale | x-Scale (mm/px)<br>[(unset)<br>y-Scale (mm/px)<br>[(unset)<br>Background<br>empty | <x> (px)      x RMS (px)        0.500000      221.70232        <y> (px)      y RMS (px)        0.500000      165.69928</y></x> | Normalization    X-Ray Filtering    E  Browse    <  < | Live Image So<br>FG1L.R2J: No<br>FF: Sum of Pix<br>0.000000<br>Individual Image | s              |                       | Switch DAQ Dis<br>Poll Mode DAQst | art |
| الله VS_ControlPanel                                                                                         |                   | ,<br>                                                                             |                                                                                                    |                                                       | _                                                                               |                |                       | <br>                              | ×   |
| Camera Filter                                                                                                |                   |                                                                                   |                                                                                                    |                                                       |                                                                                 |                |                       |                                   |     |
|                                                                                                    |                   |                                                                                   |                                                                                                    |                                                       |                                                                                 |                |                       |                                   | _   |
| Camera                                                                                                    |                   | Server                                                                            | Conn. Camera                                                                                                    | FrameRate                                             | e                                                                               | Layer          | Conn. Server          | Conn. Camera                      |     |
| Not Connected                                                                                                | A Not C           | Connected                                                                         |                                                                                                    |                                                       | Not C                                                                           | Connected      |                       |                                   |     |
| Low.Scr1 (Colour)                                                                                            | FG1S              | S.Prosilica                                                                       | Not Connected                                                                                                    | 0.0                                                   | FG1L                                                                            | R2J            | Not Connected         | Not Connected                     |     |
| LOW.SCr1 (Mono)                                                                                              | FG28              | S.Prosilica                                                                       | Not Connected                                                                                                    | 0.0                                                   | FG2L                                                                            | R2J            | Not Connected         | Not Connected                     | _   |
| LOW.SCF1 (MONO-BIN2X2)                                                                                       | FG68              | S.Prosilica                                                                       | INot Connected                                                                                                    | 0.0                                                   | FG6L                                                                            | R2J            | Not Connected         | Not Connected                     |     |
| Low.Scr2 (Full)                                                                                              |                   |                                                                                   |                                                                                                    |                                                       | FGSL                                                                            | RZJ            | EII0                  | EII0I                             |     |
| LOW.SCI2 (BIII2X2)                                                                                           |                   |                                                                                   |                                                                                                    |                                                       |                                                                                 |                |                       |                                   |     |
| ow Ser2 (Pip2y2)                                                                                             |                   |                                                                                   |                                                                                                    |                                                       |                                                                                 |                |                       |                                   |     |
| Dien1 Ser1 (Bin2x2)                                                                                          |                   |                                                                                   |                                                                                                    |                                                       |                                                                                 |                |                       |                                   |     |
| Disp1.Scr1 (Bill2X2)                                                                                         |                   |                                                                                   |                                                                                                    |                                                       |                                                                                 |                |                       |                                   |     |
| Jigh1 Scr1 (Full)                                                                                            |                   |                                                                                   |                                                                                                    |                                                       |                                                                                 |                |                       |                                   |     |
| light Scr1 (Rin2v2)                                                                                          |                   |                                                                                   |                                                                                                    |                                                       |                                                                                 |                |                       |                                   |     |
| High 1.Scr 2 (Full)                                                                                          |                   |                                                                                   |                                                                                                    |                                                       |                                                                                 |                |                       |                                   |     |
| High1.Scr2 (Bin2x2)                                                                                          | <b></b>           |                                                                                   |                                                                                                    |                                                       |                                                                                 |                |                       |                                   |     |
| light.od/2 (bin2x2)                                                                                          |                   |                                                                                   |                                                                                                    |                                                       |                                                                                 |                |                       |                                   | _   |
|                                                                                                    |                   |                                                                                   | Connect camera to ser                                                                                                    | ver                                                   |                                                                                 |                | Connect layer to serv | er                                |     |
| Camera Info                                                                                                  | Serve             | er Info                                                                           |                                                                                                    |                                                       | Layer                                                                           | Info           |                       |                                   |     |
| Mon Jan 26 14:51:19 CET 2015                                                                                 | Mon J             | Jan 26 14:51:19                                                                   | CET 2015                                                                                                    |                                                       | Mon .                                                                           | Jan 26 14:51:1 | 19 CET 2015           |                                   |     |
| Selected: "Disp1.Scr1 (Bin2x2)"                                                                              | Selec             | ted: "Not Conne                                                                   | cted"                                                                                                    |                                                       | Selec                                                                           | ted: "Not Con  | nected"               |                                   |     |
| nfo                                                                                                    |                   |                                                                                   |                                                                                                    |                                                       |                                                                                 |                |                       |                                   |     |
| (local) link timeout<br>Mon Jan 26 14:51:30 CET 2015<br>(local) link timeout<br>Mon Jan 26 14:51:28 CET 2015 |                   |                                                                                   |                                                                                                    |                                                       |                                                                                 |                |                       |                                   |     |
|                                                                                                    |                   |                                                                                   |                                                                                                    |                                                       |                                                                                 |                |                       | I                                 |     |

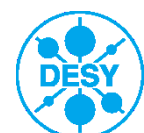

| 6                               | AVINE Video C           | lient 3 - emp        | oty image                  |               |                  |              |                     |               |            |              | _ 🗆 ×   |
|---------------------------------|-------------------------|----------------------|----------------------------|---------------|------------------|--------------|---------------------|---------------|------------|--------------|---------|
| A                               | plication <u>I</u> mage | e <u>B</u> ackground | d <u>V</u> iew <u>H</u> el | p             |                  |              |                     |               |            |              |         |
|                                 | oolbar<br>x-Sca         | ale (mm/px)          | <x> (px)</x>               | x RMS (px)    |                  | Live Ima     | age Source:         |               |            |              |         |
|                                 | [ [junse                | et)                  | 0.500000                   | 221.70232     | Normalization    | EG1L B       | 21: Not Connected   |               | Switch     | DAO Discard  | 1       |
|                                 | Dverride                | - ''                 | (11) (mu)                  | u DMC (au)    |                  | EE: Cum      | af Divels           |               |            | Dria Disodia | 𝒴 🔏 Z   |
|                                 | Scale 9-50a             | ale (mm/px)          | < y> (px)                  | y nivio (px)  |                  | nr: Sur      |                     |               |            |              |         |
| -   -                           | Junse                   | etj                  | 0.500000                   | 165.63326     | X-Ray Filtering  | 10.00000     | 0                   |               | Poll Mode  | DAUstart     |         |
|                                 | Back                    | ground               |                            |               | [ Brows          | e Individual | Images ]            |               |            |              |         |
|                                 | empty                   | ty.                  |                            |               | << <5 <          | 1            | > 5> >>             |               | Snap Image |              |         |
|                                 |                         | 1.00                 |                            |               |                  |              |                     |               |            |              |         |
| S_ControlPanel                  |                         |                      |                            |               |                  |              |                     |               |            |              |         |
|                                 |                         |                      |                            |               |                  |              |                     |               |            |              |         |
| Company Filter                  |                         |                      |                            |               |                  |              |                     |               |            |              |         |
| Camera Filter                   | _                       |                      |                            |               |                  |              |                     |               |            |              |         |
|                                 |                         |                      |                            |               |                  |              |                     |               |            |              |         |
| Camera                          | Se                      | erver                | Conr                       | n. Camera     | FrameRa          | te           | Layer               | Conn. Se      | rver Cor   | nn. Camera   |         |
| Not Connected                   | Not Connec              | cieu                 |                            |               |                  |              | Not Connected       |               |            |              |         |
| Low.Scr1 (Colour)               | FG1S.Prosi              | ilica                | Disp1.Scr                  | 1 (Bin2x2)    | 10.0             |              | FG1L.R2J            | Not Connected | d Not Cor  | viected      |         |
| Low.Scr1 (Mono)                 | = FG2S.Prosi            | ilica                | Not Conn                   | ected         | 0.0              |              |                     |               |            |              |         |
| Low.Scr1 (Mono-Bin2x2)          | FG6S.Prosi              | ilica                | Not Conn                   | ected         | 0.0              |              |                     |               |            |              |         |
| Low.Scr2 (Full)                 |                         |                      |                            |               |                  |              |                     |               |            |              |         |
| Low.Scr2 (Bin2x2)               |                         |                      |                            |               |                  |              |                     |               |            |              |         |
| Low Scr3 (Full)                 |                         |                      |                            |               |                  |              |                     |               |            |              |         |
| Low Scr3 (Bin2v2)               |                         |                      |                            |               |                  |              |                     |               |            |              |         |
| Disp1 Scr1 (Bin2v2)             |                         |                      |                            |               |                  |              |                     |               |            |              |         |
| Disp1 Ser1 (Full)               |                         |                      |                            |               |                  |              |                     |               |            |              |         |
| Lisht Ost (Full)                |                         |                      |                            |               |                  |              |                     |               |            |              |         |
| High1.Scr1 (Full)               |                         |                      |                            |               |                  |              |                     |               |            |              |         |
| High1.Scr1 (Bin2x2)             |                         |                      |                            |               |                  |              |                     |               |            |              |         |
| High1.Scr2 (Full)               | _                       |                      |                            |               |                  |              |                     |               |            |              |         |
| High1.Scr2 (Bin2x2)             |                         |                      |                            |               |                  |              |                     |               |            |              |         |
|                                 |                         |                      | Connect ca                 | amera to serv | /er              |              |                     | Connect layer | to server  |              |         |
| Camera Info                     | Server Info             |                      |                            |               |                  |              | Layer Info          |               |            |              |         |
| Mon Jan 26 14:51:19 CET 2015    | Mon Jan 26              | 14:53:33 C           | ET 2015                    |               |                  |              | Mon Jan 26 14:52:4  | 4 CET 2015    |            |              |         |
| Selected: "Disp1.Scr1 (Bin2x2)" | Camera ("D              | Disp1.Scr1 (I        | Bin2x2)") co               | onnection pas | sed successfully |              | Selected: "Not Conn | nected"       |            |              |         |
|                                 |                         |                      |                            |               |                  |              |                     |               |            |              |         |
| Info                            |                         |                      |                            |               |                  |              |                     |               |            |              |         |
| (local) link timeout            |                         |                      |                            |               |                  |              |                     |               |            |              |         |
| Mon. Jon 26 14:52:47 CET 2015   |                         |                      |                            |               |                  |              |                     |               |            |              |         |
| NULLIJAH 20 14.03.47 GET 2015   |                         |                      |                            |               |                  |              |                     |               |            |              |         |
| (local) link timeout            |                         |                      |                            |               |                  |              |                     |               |            | -            | -/- (%) |
| Mon Jan 26 14:53:46 CET 2015    |                         |                      |                            |               |                  |              |                     |               |            |              |         |
|                                 |                         |                      |                            |               |                  |              |                     |               |            |              |         |
|                                 |                         |                      |                            |               |                  |              |                     |               |            |              |         |
| ТΖ                              |                         |                      |                            |               |                  |              |                     |               |            |              |         |

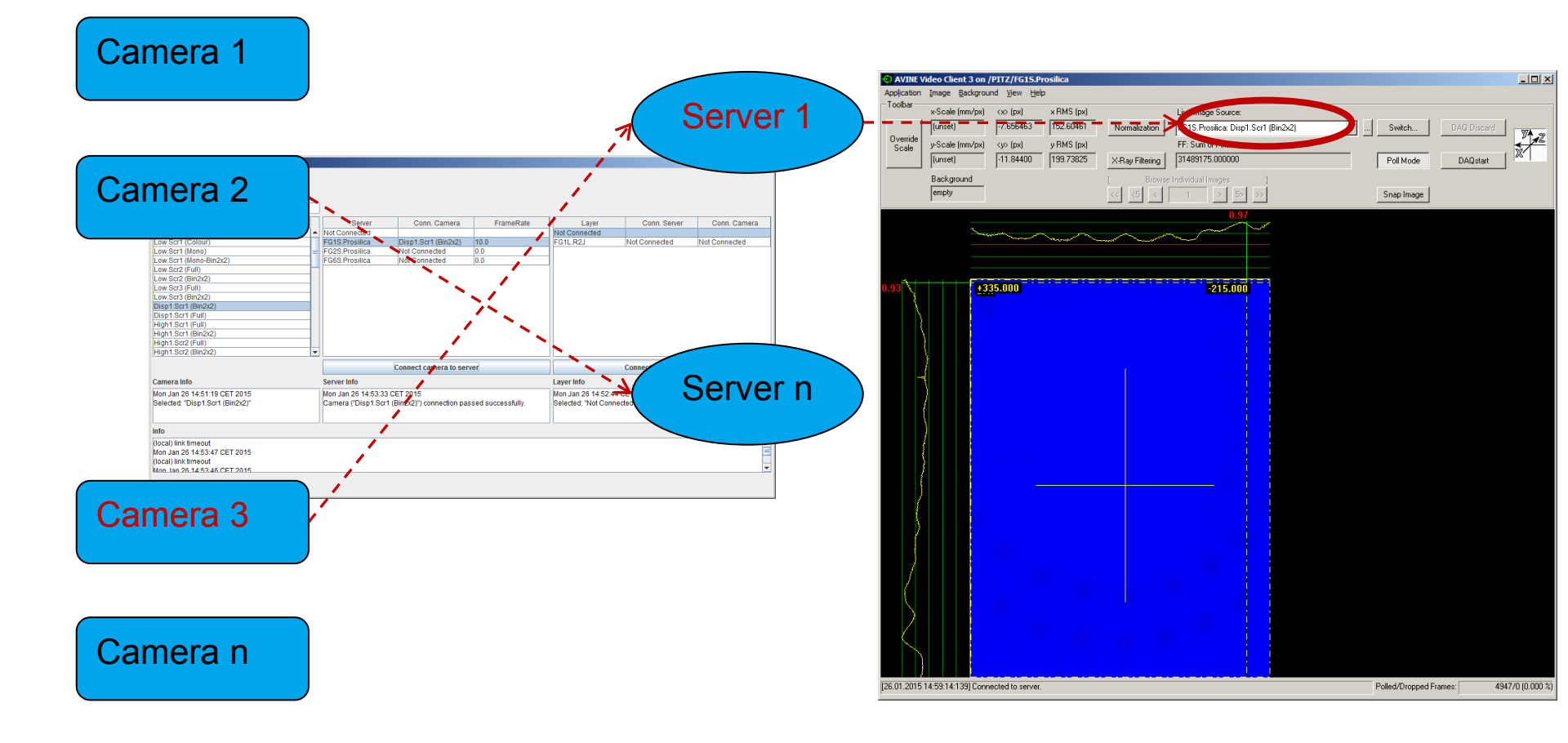

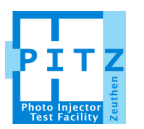

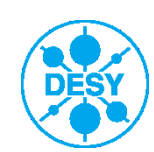

# Video system: USC Client: Managing the cameras

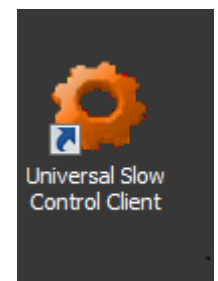

#### OR

#### http://www-zeuthen.desy.de/pitz/apps/

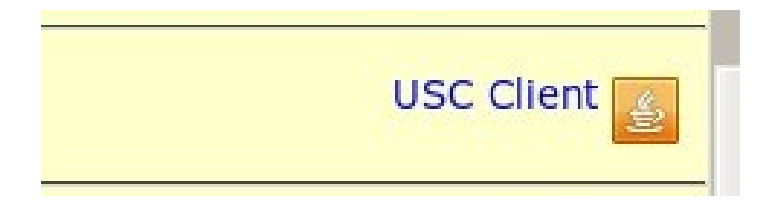

#### The camera must be connected before you can manage it!

| Universal Slow Control<br>File View Help | l Client                         |              |                  |                |
|------------------------------------------|----------------------------------|--------------|------------------|----------------|
| Connection<br>Group:                     | Device:<br>  þisp1.Scr1 (Bin2x2) | Description: | 10               | Mode<br>Expert |
| Name                                     |                                  | Description  | Readback Val     | ue             |
| FGain                                    | generic vid                      | eo gain      | 0.0              |                |
| FShutter                                 | generic exp                      | oosure time  | 100.0            |                |
|                                          |                                  |              | in µ5            |                |
|                                          |                                  |              | _                |                |
| -Edit "EGain" value                      |                                  | unavaila     | ble 🔄 unwritable | a generic      |
|                                          |                                  |              | 0.0              |                |
| 0                                        |                                  |              | 25               | Apply          |

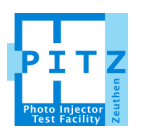

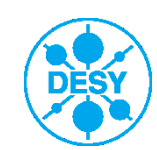

### Laser **BBA**

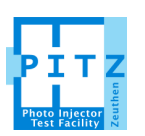

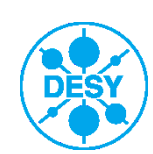

The radial component of the RF field on the axis of symmetry is always identically equal to zero.

-> If an electron sees only the RF field and if it moves along the axis, the trajectory is independent on the RF field phase.

-> For not-aligned beam however the beam trajectory (and therefore the beam position on a screen) will show a dependence on the RF field phase.

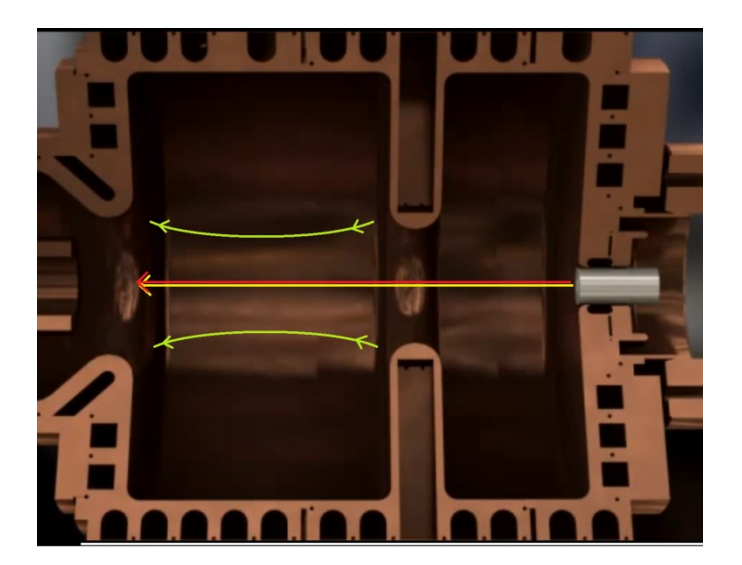

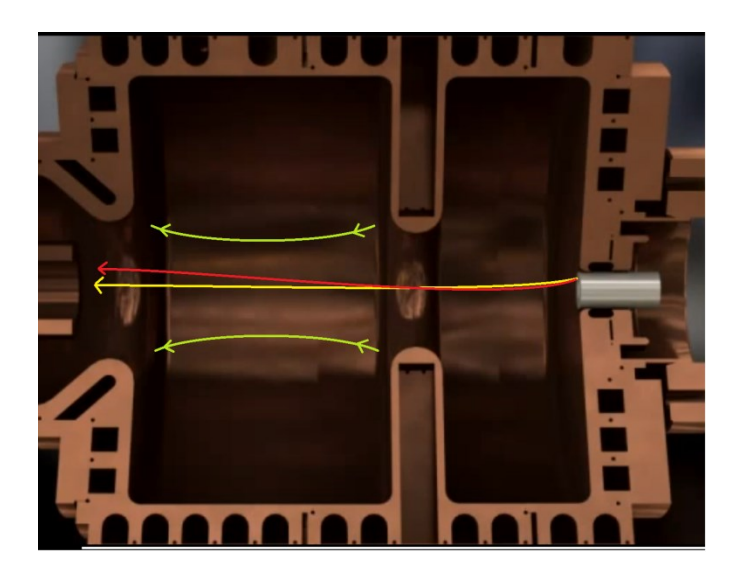

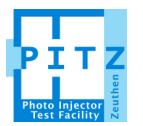

# Laser BBA: Fundamental measurement conditions

- If an electron sees only the RF field ...
  - -> All magnets, most importantly both Solenoids must be switched off!!!
  - -> Fundamental limitation: the Earth magnetic field can not be switched off. 😔

- But if the solenoids are switched off, an (on-crest) e-bunch would not be focused and we could not observe it on a screen!

### -> The BBA must be done using off-crest e-beams (ca. -40deg).

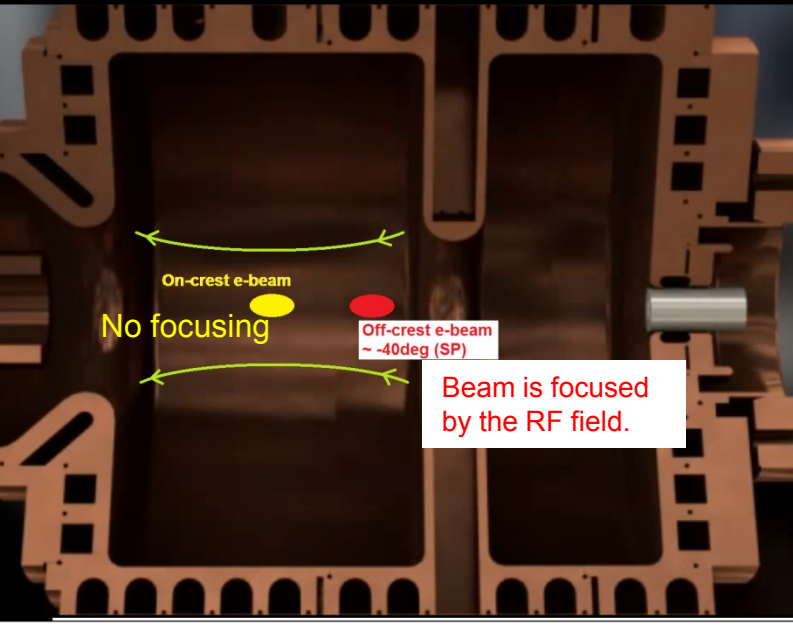

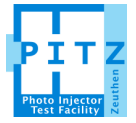

Marek Otevrel | PITZ meeting | Page 12

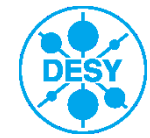

### - All magnets off

- Gun power: 1.0 1.5MW peak (low dark current)
- Gun phase: -50deg to -30deg w.r.t max. mean momentum gain phase (on-crest phase) - Scan range usually ~10deg (smaller for a Gaussian laser profile)
- Laser profile: Flat top, if available. Use long trains (~100 pulses) for signal enhancement.
  -> Check the camera timing! (not to short to see all pulses, not to long to suppress e.g. the dark current effects.))
- Bunch charge: ~10pc (for nominal flat-top laser profile; depends on the transverse size as well)
- Observation screen: Low.Scr1 (the closest one to the gun)

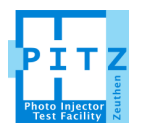

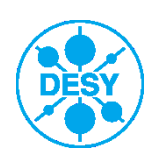

### Laser BBA: Measurement goal & procedure

Move the laser spot on the cathode and find such position, for which the beam spot <u>centroid does not move</u> on the observation screen, <u>as the phase changes</u>.

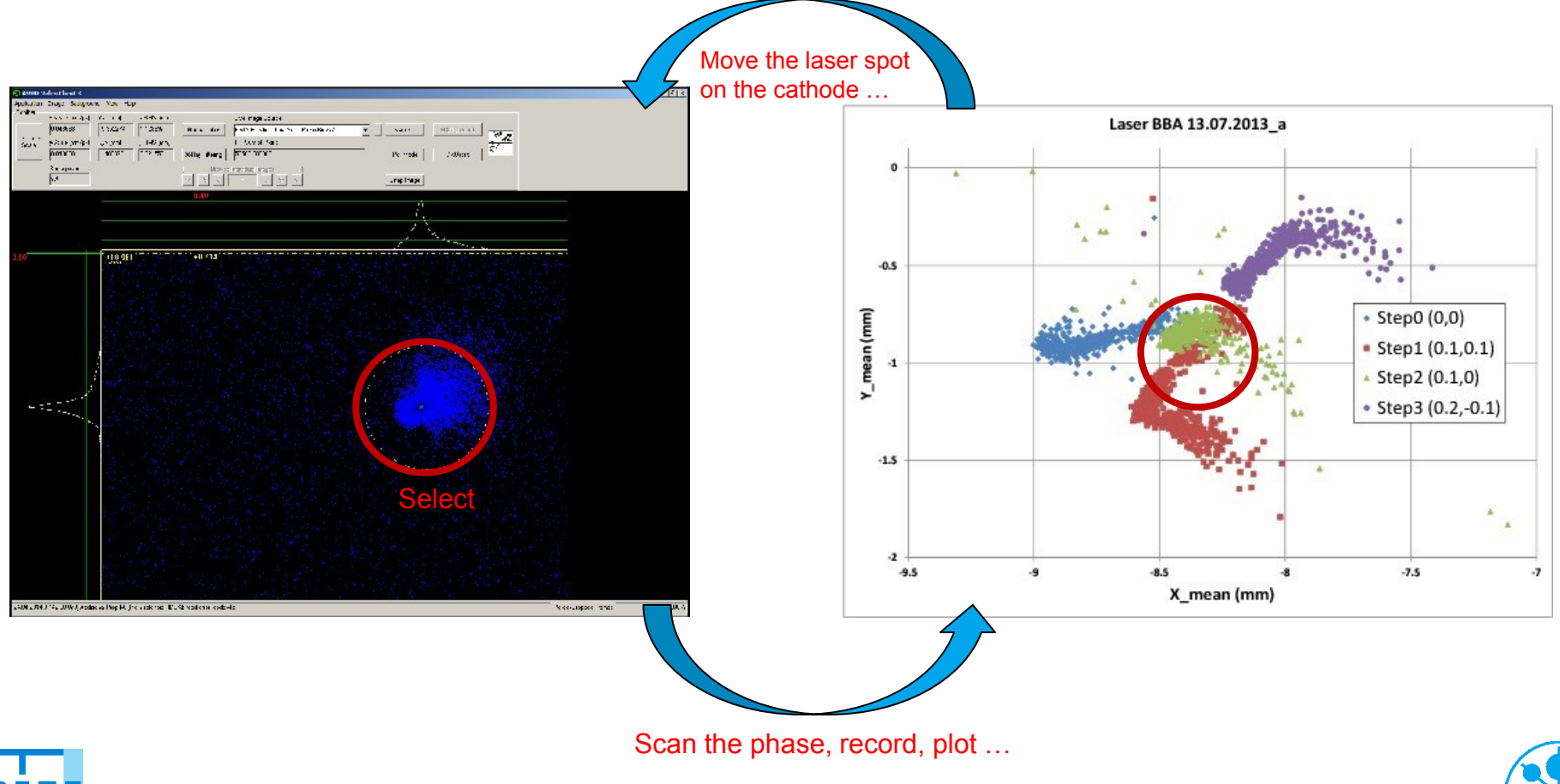

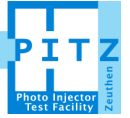

# Mirror56

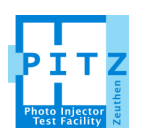

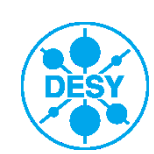

# Mirror56: A tool to move the laser on the cathode

### Laser trolley setup

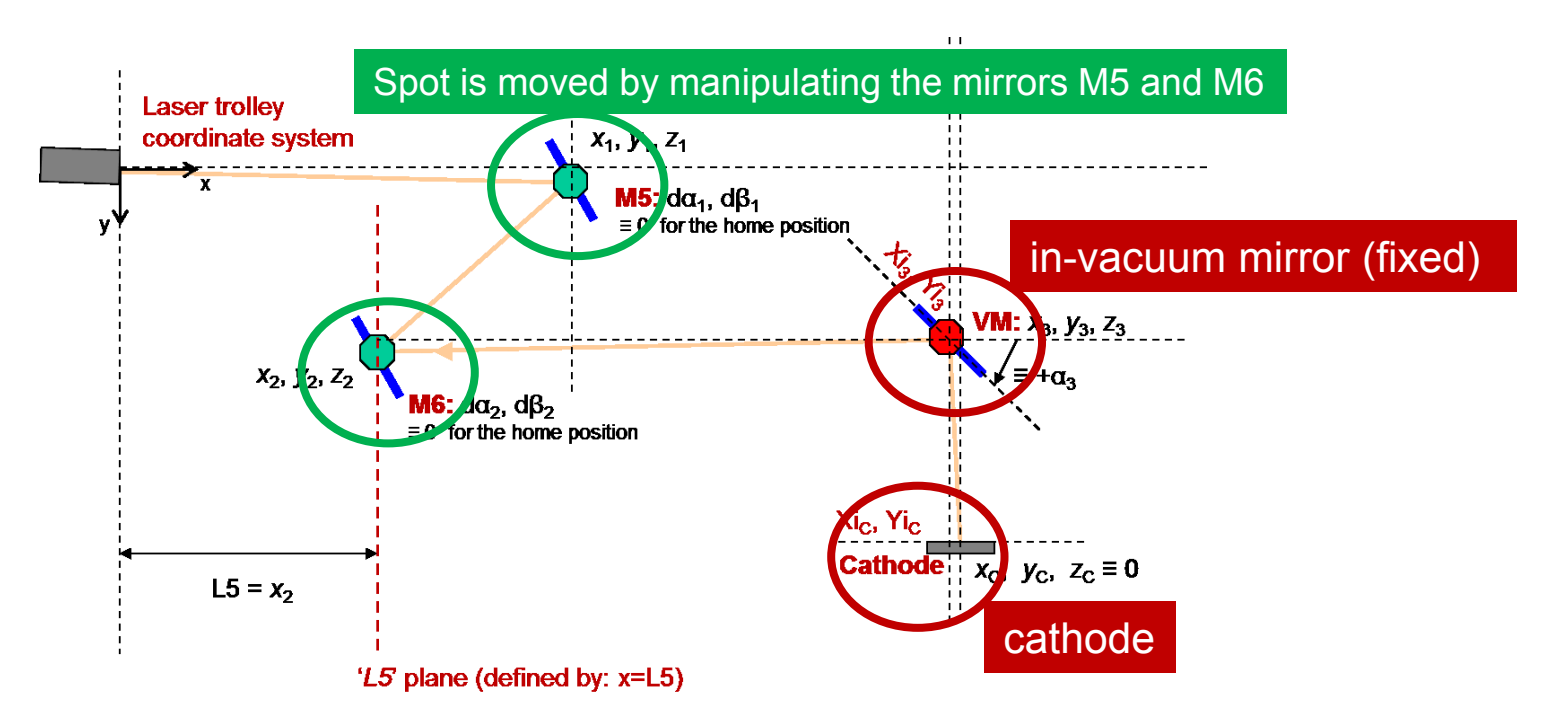

"Mirror56" is capable to move the laser spot on the cathode while keeping fixed the position where the laser hits the in-vacuum mirror.

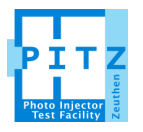

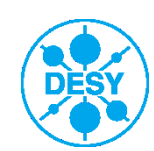

# Mirror56: A tool to move the laser on the cathode

| 📣 Mirror56                                                 |                                    |                      | <u>_   ×</u> |
|------------------------------------------------------------|------------------------------------|----------------------|--------------|
| OteTool: "I                                                | Mirror56                           | "                    |              |
| - Cathode                                                  |                                    |                      |              |
| X position                                                 | 1.200                              | mm                   |              |
| Y position .                                               | 0.630                              | mm                   | 4            |
| Vacuum Mirror                                              |                                    |                      | Set 0        |
| X position                                                 | 0.000                              | mm                   |              |
| Y position                                                 | 0.000                              | mm                   | New 0        |
| <u> </u>                                                   |                                    |                      | 5            |
| _M56                                                       |                                    | 7                    |              |
| M5 X right 275894                                          | -Xo = 27                           | 5894                 |              |
| M5 Y up146012                                              | - Yo = -14                         | 6012                 | 3            |
| M6                                                         |                                    |                      | GO           |
| M6 X right 358317                                          | - Xo = 358                         | 8317                 |              |
| M6 Y up 191331                                             | -Yo = 19                           | 1331                 |              |
| M5 Y up146012<br>M6<br>M6 X right 358317<br>M6 Y up 191331 | -Yo = -14<br>-Xo = 356<br>-Yo = 19 | 6012<br>8317<br>1331 | 3<br>G0      |

**1:** Define the desired relative *x*-*y* movements of the laser spot on the **cathode** 

**2:** Define the desired relative *x*-*y* movements of the laser spot on the **vacuum mirror** 

3: Press the "GO" button to move the mirrors – and wait

The home position (means that all the values in 1 and 2 are set to 0) is defined as the position at the moment of starting the application.

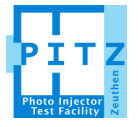

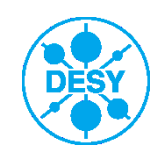

# Mirror56: A tool to move the laser on the cathode

To run Mirrror56 please start MATLAB under LINUX, then change the directory as follows:

-> /doocs/measure/ Cathodes/\_MatlabScripts and type "mirror56"

Or

#### -> /doocs/measure/scripts and type "otetool mirror56"

- User's guide in the logbook: doc / Procedures / scripts

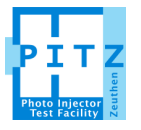

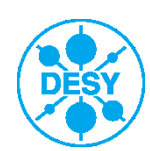

# The End...

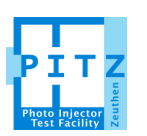

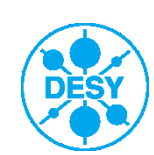